# ΟΔΗΓΙΕΣ ΣΧΕΤΙΚΕΣ ΜΕ ΤΗΝ ΠΡΟΚΗΡΥΞΗ 3Κ/2018

Η αίτηση συμμετοχής στη διαδικασία πλήρωσης θέσεων της προκήρυξης **3Κ/2018**, υποβάλλεται αποκλειστικά με ηλεκτρονικό τρόπο μέσω του διαδικτυακού τόπου του Α.Σ.Ε.Π. <u>πληκτρολογώντας www.asep.gr</u>. [Συμβατότητα με browsers: Mozilla Firefox 31+ ή Safari 8+].

Απαραίτητη προϋπόθεση είναι η εγγραφή στις Ηλεκτρονικές Υπηρεσίες του ΑΣΕΠ.

Εάν είστε ήδη εγγεγραμμένος χρήστης προχωρήστε απευθείας στο βήμα Β.

### Α. Εγγραφή στις Ηλεκτρονικές Υπηρεσίες

Για να εγγραφούν οι υποψήφιοι στις Ηλεκτρονικές Υπηρεσίες του Α.Σ.Ε.Π., ακολουθούν τη διαδρομή: Πολίτες -> Ηλεκτρονικές Υπηρεσίες και στη συνέχεια επιλέγουν μεταξύ των δύο παρακάτω τρόπων εγγραφής:

- Εγγραφή Νέου Χρήστη μέσω ΓΓΠΣ (τα προσωπικά στοιχεία του χρήστη συμπληρώνονται αυτόματα) ή
- Εγγραφή Νέου Χρήστη (με πλήρη συμπλήρωση των προσωπικών στοιχείων από τον ίδιο τον χρήστη).

#### Β. Διαδικασία υποβολής ηλεκτρονικής αίτησης συμμετοχής

Οι υποψήφιοι, προκειμένου να υποβάλουν αίτηση συμμετοχής, πρέπει να εισέλθουν στις Ηλεκτρονικές Υπηρεσίες επιλέγοντας τη διαδρομή: Πολίτες -> Ηλεκτρονικές Υπηρεσίες -> Είσοδος Μέλους, και στη συνέχεια να επιλέξουν μεταξύ των δύο κάτωθι συνδέσεων:

- Μέσω ΓΓΠΣ πατώντας στο σύνδεσμο «Συνδεθείτε μέσω ΓΓΠΣ» και καταχωρίζοντας τα στοιχεία σύνδεσης του taxisnet
- Μέσω απλής σύνδεσης καταχωρίζοντας το «Όνομα Χρήστη» και το «Συνθηματικό»

Σε περίπτωση απώλειας των στοιχείων σύνδεσης, οι υποψήφιοι επιλέγουν τη διαδρομή: Πολίτες -> Ηλεκτρονικές Υπηρεσίες -> Ξέχασα τον κωδικό μου.

Οι υποψήφιοι προτείνεται προηγουμένως να επικαιροποιήσουν τα προσωπικά τους στοιχεία (τηλ. επικοινωνίας, email) στη σχετική καρτέλα του «Μητρώου», από τη διαδρομή: Πολίτες-> Ηλεκτρονικές Υπηρεσίες, για την άμεση ενημέρωσή τους από τις υπηρεσίες του ΑΣΕΠ.

## Για τη συγκεκριμένη προκήρυξη δεν συμπληρώνονται οι υπόλοιπες καρτέλες του Μητρώου.

Ακολούθως οι υποψήφιοι, επιλέγοντας «Λίστα ηλεκτρονικών αιτήσεων», προβαίνουν στη δημιουργία νέας αίτησης επιλέγοντας «Νέα Αίτηση».

Σε κάθε περίπτωση κρίνεται σκόπιμο οι υποψήφιοι, να συμβουλεύονται τον «<u>Οδηγό</u> <u>Ηλεκτρονικών Υπηρεσιών για πολίτες</u>» στην αρχική σελίδα του διαδικτυακού τόπου του ΑΣΕΠ (<u>www.asep.gr</u>), όπου παρέχονται ηλεκτρονικά αναλυτικές οδηγίες, ειδικά κείμενα βοήθειας, βίντεο και παραδείγματα συμπλήρωσης ανά πεδίο.

#### ΧΡΗΣΙΜΕΣ ΠΛΗΡΟΦΟΡΙΕΣ ΓΙΑ ΤΗ ΣΥΜΠΛΗΡΩΣΗ ΤΗΣ ΗΛΕΚΤΡΟΝΙΚΗΣ ΑΙΤΗΣΗΣ

- Στην ηλεκτρονική αίτηση μπορούν οι υποψήφιοι όλων των κατηγοριών (ΠΕ, ΤΕ, ΔΕ, ΥΕ) να δηλώσουν έως 120 προτιμήσεις.
- Σε περίπτωση που υποψήφιος των κατηγοριών ΔΕ, ΥΕ, επιθυμεί να δηλώσει πάνω από 120 προτιμήσεις (κωδικοί θέσεων), επιλέγει το αρχείο <u>Preferences.pdf</u>, το οποίο είναι διαθέσιμο και στην ηλεκτρονική αίτηση. (Δείτε σχετικές οδηγίες)
- Σε κάθε επιδιωκόμενη θέση είναι υποχρεωτική η συμπλήρωση των μοριοδοτούμενων κριτηρίων [(ανάλογα με την κατηγορία ΠΕ, ΤΕ, ΔΕ, ΥΕ) ο αριθμός μηνών εμπειρίας ειδικής και συνολικής, εντοπιότητα, μεταπτυχιακοί και διδακτορικού τίτλοι, δεύτερος τίτλος σπουδών], προκειμένου οι υποψήφιοι να μοριοδοτηθούν για τα κριτήρια αυτά.

- Στην ηλεκτρονική αίτηση (ΠΕ, ΤΕ, ΔΕ, ΥΕ) τα αναλυτικά στοιχεία της εργασιακής εμπειρίας (εργοδότης, αντικείμενο απασχόλησης, ασφαλιστικός φορέας) δεν μεταφέρονται από την καρτέλα του Μητρώου αλλά συμπληρώνονται στην <u>Αίτηση-Υπεύθυνη Δήλωση</u> <u>Εργασιακής Εμπειρίας</u> που είναι διαθέσιμη και στο πεδίο «Εργασιακή Εμπειρία» της ηλεκτρονικής αίτησης.
- Οι υποψήφιοι της κατηγορίας Υποχρεωτικής Εκπαίδευσης, μπορούν να συμμετέχουν ταυτόχρονα και για τις θέσεις Δευτεροβάθμιας Εκπαίδευσης με κωδικό τίτλου 705 και 714 (β΄ Επικουρικός Πίνακας), με την προϋπόθεση ότι διαθέτουν τα απαραίτητα προσόντα. Στην περίπτωση αυτή θα υποβάλουν ηλεκτρονική αίτηση της κατηγορίας Υποχρεωτικής Εκπαίδευσης στην οποία έχουν τη δυνατότητα να δηλώσουν και τις θέσεις της κατηγορίας <u>Δ.Ε.</u> Οι εν λόγω υποψήφιοι δεν συμπληρώνουν αίτηση της κατηγορίας Δευτεροβάθμιας Εκπαίδευσης.